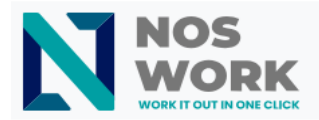

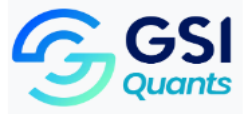

### Setup manual for Nextcloud Desktop Client on macOS

#### Install the client

- 1- Go to the official Nextcloud website (https://nextcloud.com)
- 2- Go to the Download button

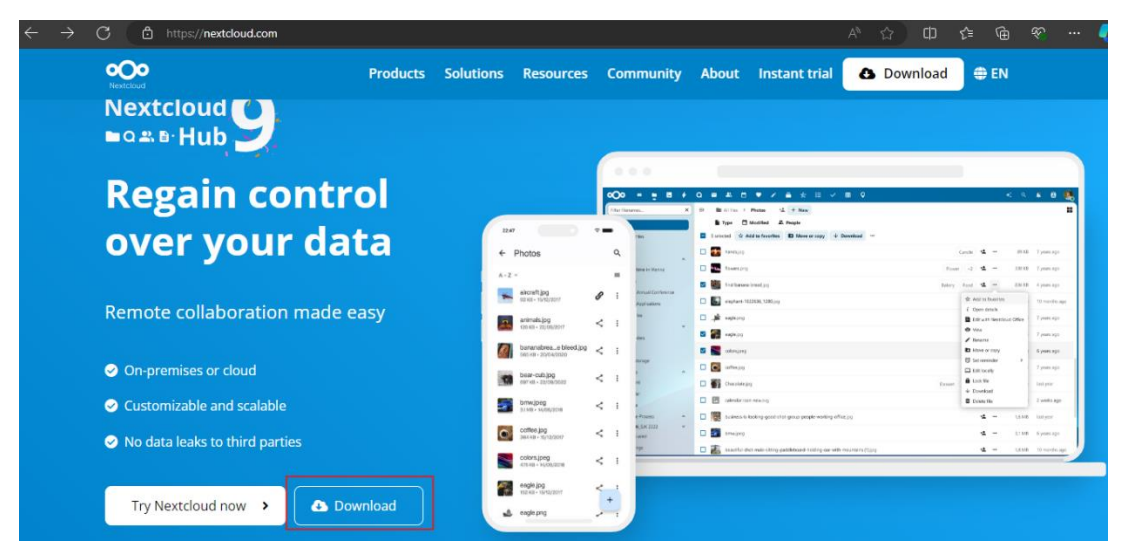

#### 3- Select DOWNLOAD FOR DESKTOP.

4- Select macOS 12+ (64 bits, universal).

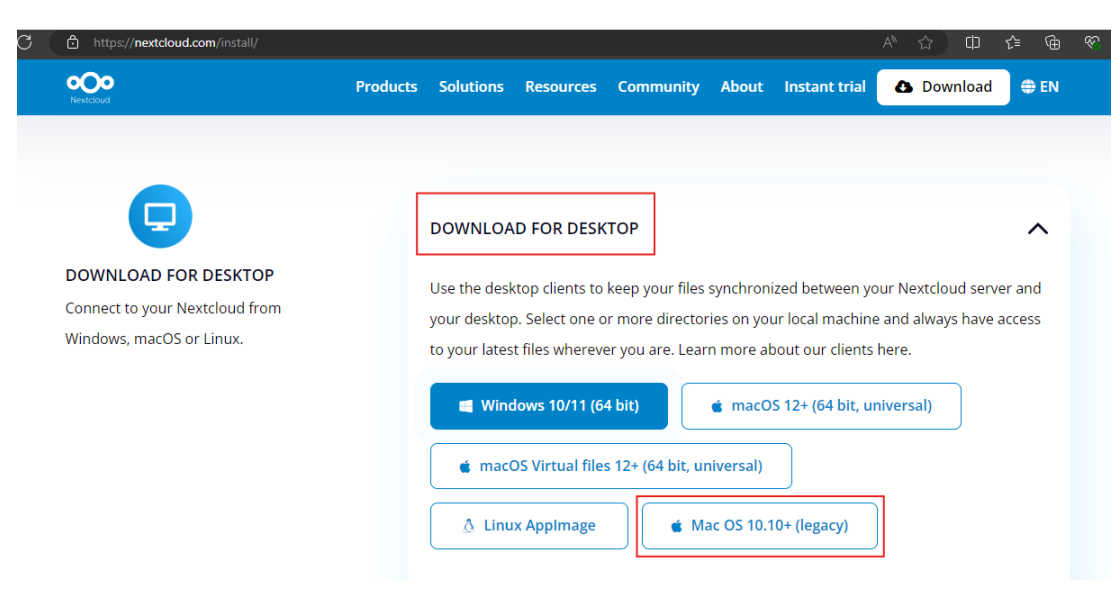

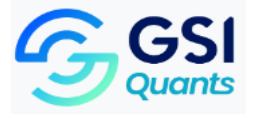

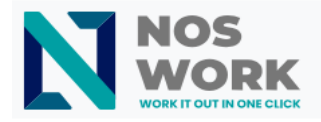

5- Go to the *Downloads* folder in your macbook and open the downloaded *Nextcloud.pkg* file.

| •••                     | < > Downloads          | ≔≎       |                | ⊘ ~ Q                 |
|-------------------------|------------------------|----------|----------------|-----------------------|
| Favorites               | Name                   | Size     | Kind           | Date Added            |
| ② Recents               | 🔗 Nextcloud-3.14.1.pkg | 319.2 MB | Installeackage | Yesterday at 12:45 AM |
| Applications            |                        |          |                |                       |
| Desktop                 |                        |          |                |                       |
| Documents               |                        |          |                |                       |
| Downloads               |                        |          |                |                       |
| Nextcloud               |                        |          |                |                       |
| Locations               |                        |          |                |                       |
| iCloud Drive            |                        |          |                |                       |
| 🖨 Install macOS Ventura | k.                     |          |                |                       |
| Tags                    |                        |          |                |                       |
| Red                     |                        |          |                |                       |
| Orange                  |                        |          |                |                       |
| Yellow                  |                        |          |                |                       |

6- Install the app. You will be asked for a password to install.

| Name                                                                                                    |                                                                                                    | Kind Da                                    |
|----------------------------------------------------------------------------------------------------|----------------------------------------------------------------------------------------------------|--------------------------------------------|
| <ul> <li>Introduction</li> <li>Destination Select</li> <li>Installation Type</li> <li>Installation</li> <li>Summary</li> </ul> | Installer Installer is trying to install new software. Enter your password to allow this. It Install Software Cancel | r computer.<br>Ilation of this software    |
|                                                                                                    | G                                                                                                    | Change Install Location<br>Go Back Install |

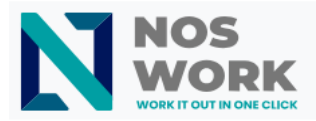

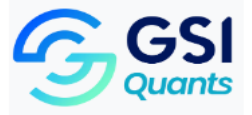

7- Once finished, click on **Close**.

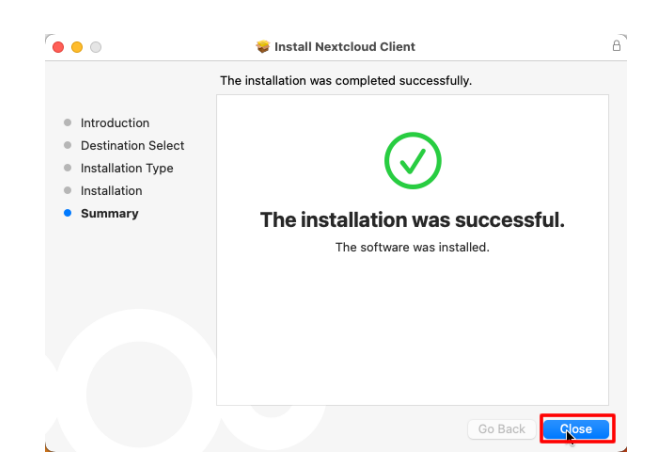

8- Once installed, run Nextcloud.

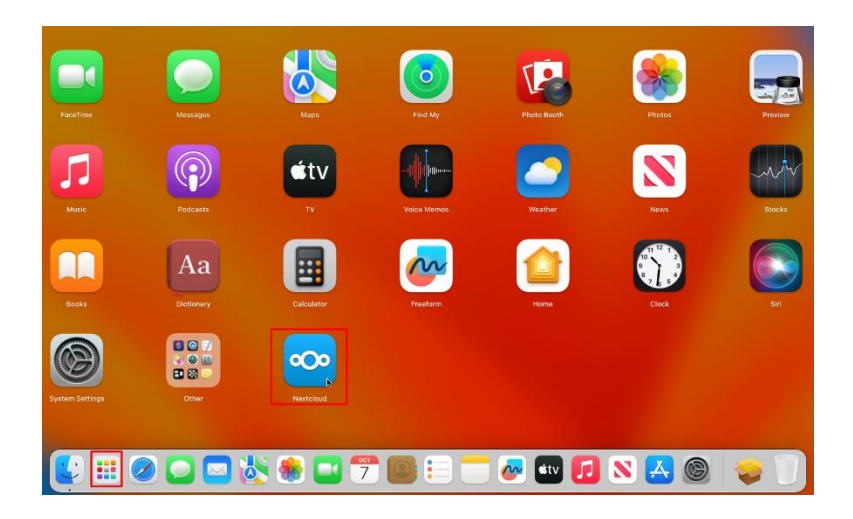

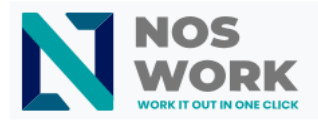

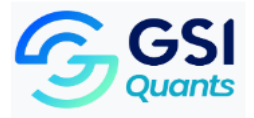

9- A setup Nextcloud window will display, click on Log in

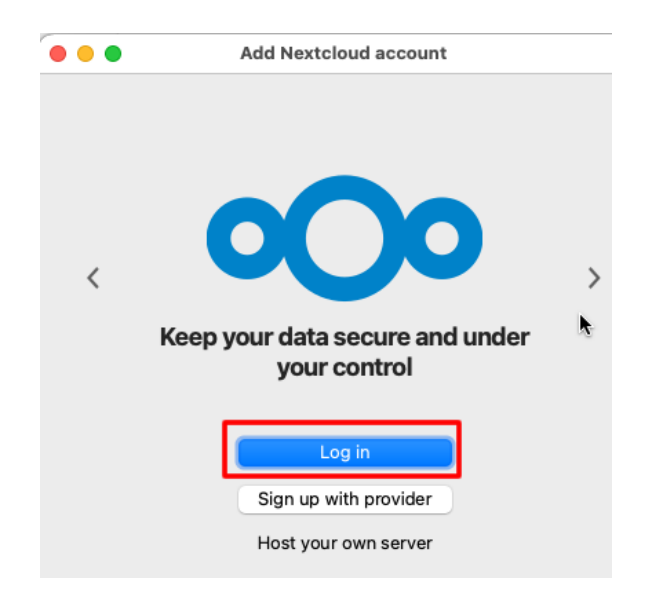

10-Enter the URL of your Nextcloud server and click on Next.

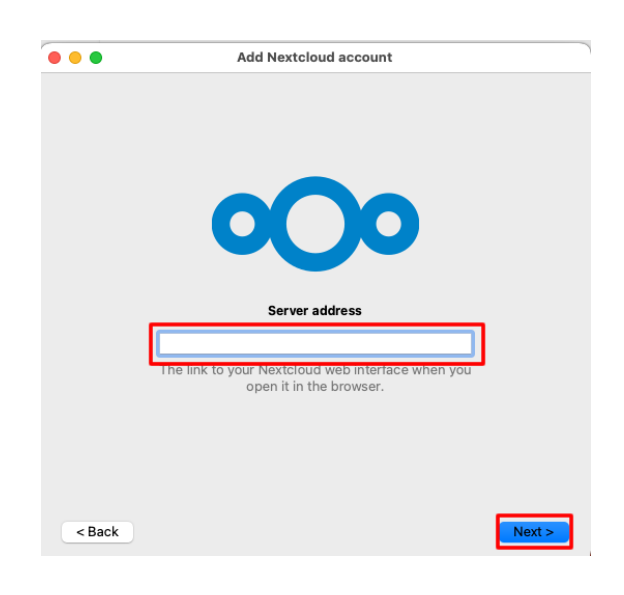

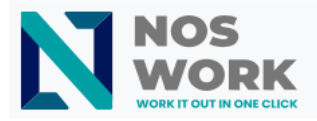

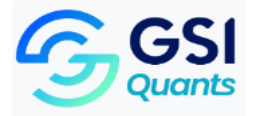

### 11- A security notice will appear, click on Login again.

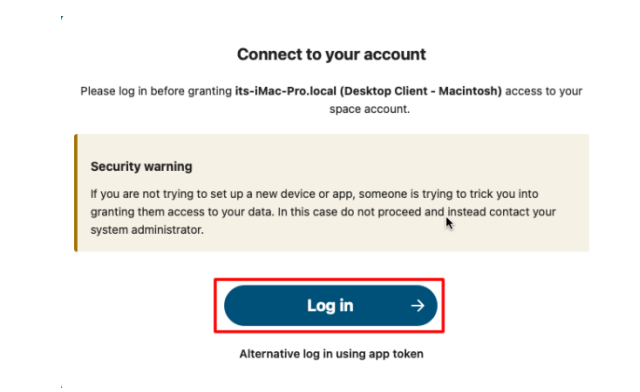

12- Enter your username and password to log in to your workspace.

| Log in                       |   |
|------------------------------|---|
| Login with username or email | • |
| Login with username or emain |   |
| Password                     | o |
|                              |   |
| ightarrow Log in             |   |
|                              |   |

13-Click on "Grant access".

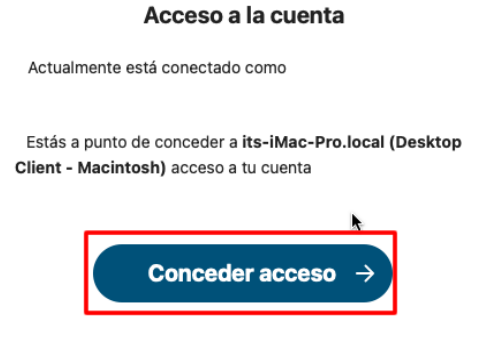

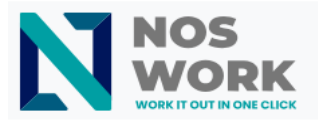

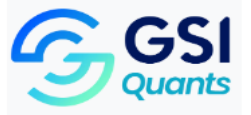

14- A message will appear indicating that the application has connected to your account.

# Cuenta conectada

Tu cliente debería estar ahora conectado. Puedes cerrar esta ventana.

15- Select how to sync your data:

- Synchronize everything from server
- Choose what to sync
- 16- Select the folder for store the synced files. You can choose the default folder to sync your data, or you can choose a different folder.

| • | Ad                                                               | d Nextcloud a                          | ccount                  |
|---|------------------------------------------------------------------|----------------------------------------|-------------------------|
|   | EN                                                               | $\leftrightarrow$                      |                         |
|   | Usuario1                                                         |                                        |                         |
|   | servidor.dominio.com                                             | 1                                      | Local Folder            |
|   |                                                                  |                                        | /Users/it/Nextcloud2    |
|   |                                                                  |                                        | 42 GB free space        |
|   |                                                                  |                                        | Choose different folder |
|   | <ul> <li>Ask before syncir</li> <li>Ask before syncir</li> </ul> | ng folders larger<br>ng external stora | than 500 🗘 MB           |
|   | Choose what to                                                   | sync                                   |                         |
|   |                                                                  |                                        |                         |
|   |                                                                  |                                        |                         |
|   |                                                                  |                                        |                         |

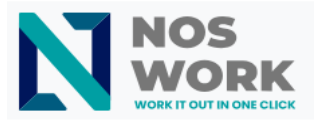

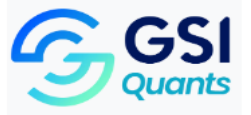

17-Go to the top right corner of your Mac and select the small icon shown in the image below.

| $\oslash$ | G | Q | 3:10 |
|-----------|---|---|------|
|           |   |   |      |

18-The application panel will open. After that, select the folder icon.

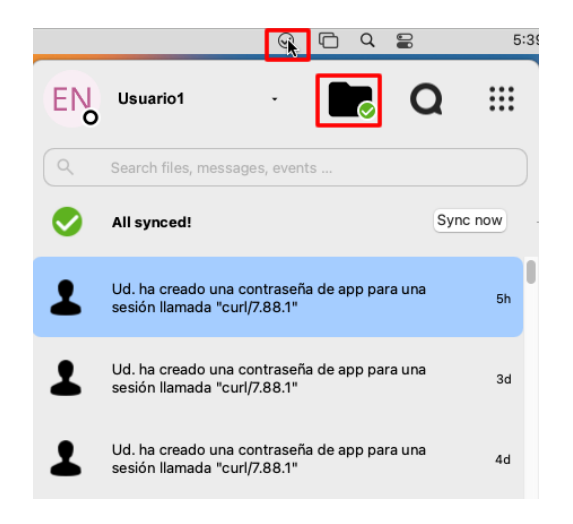

19-You can check that your documents have been synced.

| •••                         | < > Nextcloud2     |                          | • 🖞 ⊘    | × Q          |
|-----------------------------|--------------------|--------------------------|----------|--------------|
| Favorites                   | Name               | A Date Modified          | Size     | Kind         |
| <ul> <li>Recents</li> </ul> | >                  | Sep 30, 2024 at 4:19 PM  |          | Folder       |
| Applications                | nextcloud-apps.txt | Aug 27, 2024 at 5:30 PM  | 06 bytes | Plain Text   |
| Desktop                     | test2.xslx         | Oct 4, 2024 at 12:14 PM  | 5.3 MB   | Spreadsheet  |
|                             | test1.xslx         | Jul 10, 2024 at 1:02 PM  | 18 KB    | Spreadsheet  |
| Documents                   | 🕑 test.docx        | Aug 20, 2024 at 11:17 AM | 7 KB     | Word 2cument |
| Downloads                   |                    |                          |          |              |
| Nextcloud                   |                    |                          |          |              |
| • Nextcloud2                |                    |                          |          |              |
| •                           |                    |                          |          |              |
| Locations                   |                    |                          |          |              |
| Cloud Drive                 |                    |                          |          |              |
| 🖨 Install macOS Ventura     |                    |                          |          |              |
| Tags                        |                    |                          |          |              |
| Red                         |                    |                          |          |              |

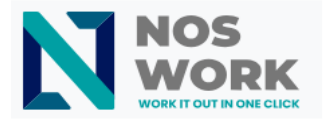

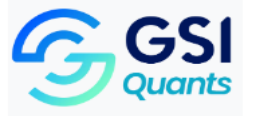

### Adding a Second Account to Switch Between Both

1- Go to the top right corner of your Mac and select the small icon shown in the image below.

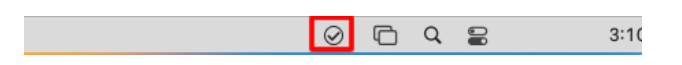

2- You will see the current active user . Select the Add account option.

|                    | $\oslash$ | G       | Q     |        |        | 3: | 1( |
|--------------------|-----------|---------|-------|--------|--------|----|----|
| EN Usuario1        | -         |         | 0     | С      | 2      |    |    |
| EN Usuario1 ····   | vent      | s       |       |        | 0      |    |    |
| 🕂 Add account 📐    |           |         |       |        | Sync n | bw |    |
| Pause sync for all | seña      | a de ap | op pa | ra una |        | 4h |    |
| Settings           | .1"       |         |       |        |        |    |    |
| Exit               | 1000      | do a    |       |        |        |    |    |

3- A setup window Will display, select Login.

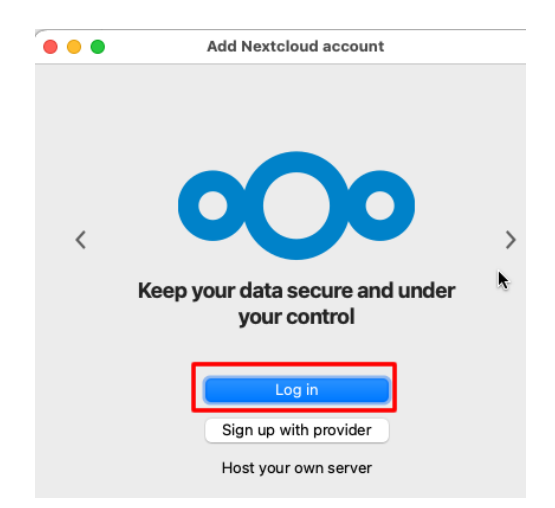

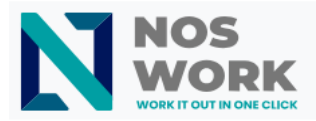

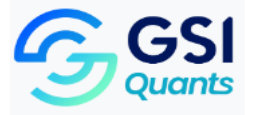

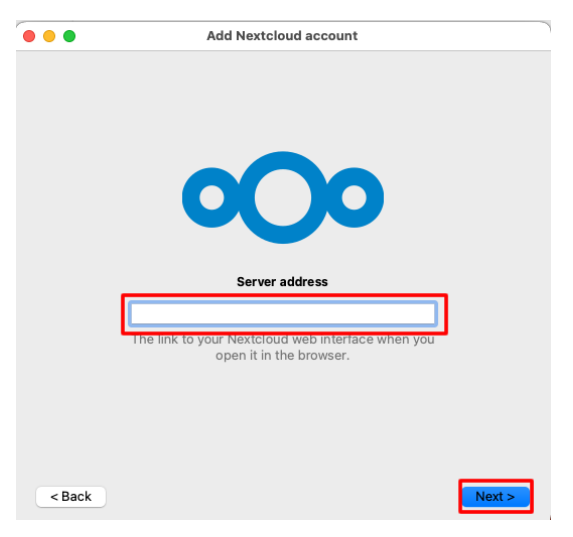

4- Enter the URL of your Nextcloud server and click on Next.

5- A security notice will appear, click on Login again.

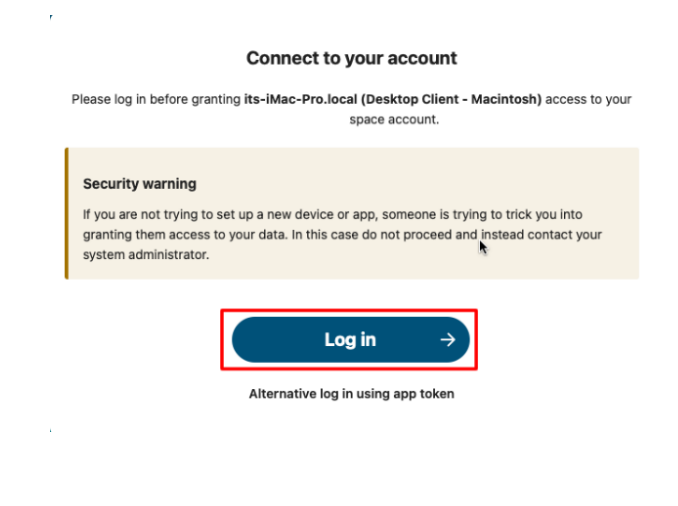

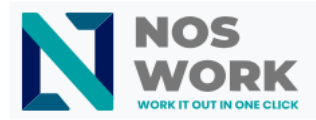

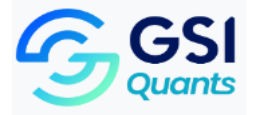

6- Enter the username and password to log in in your workspace.

| Log in                                                       |    |
|--------------------------------------------------------------|----|
| Login with username or email<br>Login with username or email | ۴- |
| Password                                                     | •  |
| ightarrow Log in                                             |    |
| Log in with a device                                         |    |

7- Click on Grant access.

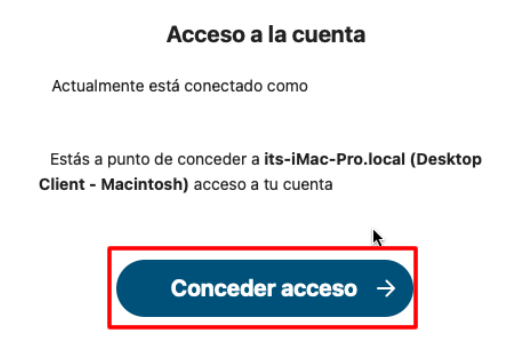

8- A message will notice that your account is connected

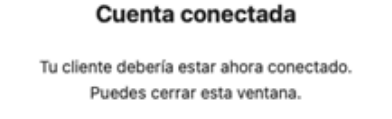

- 9- Choose whether to use the default folder to sync your data. Make sure not t o use the same folder as user 1.
- 10- Select the folder for store the synced files. You can choose the default folder to sync your data, or you can choose a different folder.

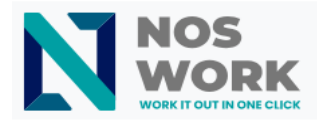

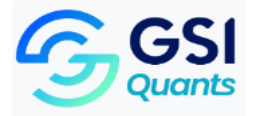

|          | Add N                                                                                             | extcloud ac                                     | count                           |
|----------|---------------------------------------------------------------------------------------------------|-------------------------------------------------|---------------------------------|
|          | EN<br>Usuario1                                                                                    | $\leftrightarrow$                               |                                 |
|          | servidor.dominio.com                                                                              |                                                 | Local Folder                    |
|          |                                                                                                   |                                                 | /Users/it/Nextcloud2            |
|          |                                                                                                   |                                                 | 42 GB free space                |
|          |                                                                                                   |                                                 | Choose different folder         |
| <b>6</b> | Synchronize everything f<br>Ask before syncing fo<br>Ask before syncing ex<br>Choose what to sync | from server<br>Iders larger t<br>tternal storag | (3.6 GB)<br>han 500 ≎ MB<br>les |
| Cancel   |                                                                                                   | Skip fold                                       | ers configuration Connect       |

11-Go to the top right corner of your Mac and select the small icon shown in the image below.

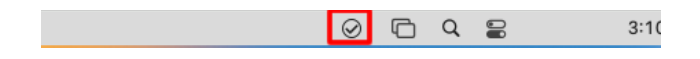

12-You can check that both users are now shown and switch between them as needed.

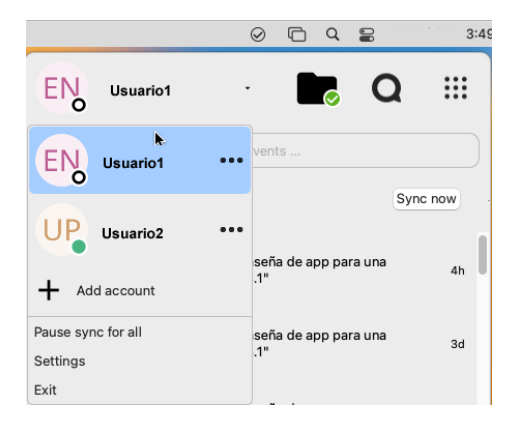

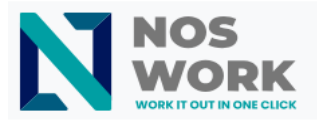

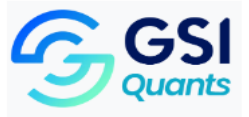

13-To quickly access each user's folders, use Finder. These will be shown on t he left side of Finder.

| •••                     | < > Nextcloud2     | $\equiv$ \$                         | 000 ~    | ů 🔗       | ~ ~         | Q    |
|-------------------------|--------------------|-------------------------------------|----------|-----------|-------------|------|
| Favorites               | Name               | <ul> <li>Date Modified</li> </ul>   |          | Size      | Kind        |      |
| ④ Recents               | >                  | Sep 30, 2024 at                     | 4:19 PM  |           | Folder      |      |
| Applications            | nextcloud-apps.txt | <ul> <li>Aug 27, 2024 at</li> </ul> | 5:30 PM  | 206 bytes | Plain Text  |      |
| Desktop                 | test2.xslx         | Oct 4, 2024 at 1                    | 2:14 PM  | 5.3 MB    | Spreadsheet |      |
|                         | test1.xslx         | S Jul 10, 2024 at 1                 | 02 PM    | 18 KB     | Spreadsheet |      |
| Documents               | >> test.docx       | <ul> <li>Aug 20, 2024 at</li> </ul> | 11:17 AM | 7 KB      | Word 2cum   | nent |
| Downloads               |                    |                                     |          |           |             |      |
| Dextcloud               |                    |                                     |          |           |             |      |
| ∞ Nextcloud2            |                    |                                     |          |           |             |      |
| • <b>0</b> • up         |                    |                                     |          |           |             |      |
| Locations               |                    |                                     |          |           |             |      |
| Cloud Drive             |                    |                                     |          |           |             |      |
| 🖨 Install macOS Ventura |                    |                                     |          |           |             |      |
| Tags                    |                    |                                     |          |           |             |      |
| Red                     |                    |                                     |          |           |             |      |